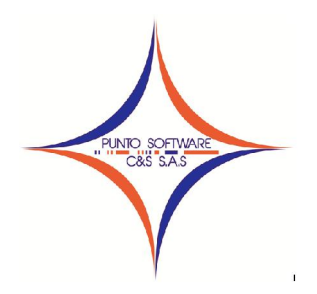

## PUNTO SOFTWARE C&S S.A.S.

Nit. 900.652.135-8

#### GUIA CONTABLE N. 7 TRASLADO DE SALDOS INICIALES

Esta opción permite trasladar todos los saldos iniciales existentes de la empresa para empezar los movimientos contables.

Antes de realizar el proceso de traslado de saldos, debe verificar los siguientes aspectos:

- 1. Que exista el tipo de documento contable de código 1 que por lo general es de nombre C. INICIAL.
- 2. Que en el año al que se van a trasladar los saldos iniciales no exista un documento de saldos iniciales, de ser así, debe borrarlo, de lo contrario quedarán dos veces los saldos en el sistema.
- 3. Que las cuentas que manejan tercero y que no se requiere que al año siguiente pasen los saldos especificados por terceros estén unificadas a un nit en el plan de cuentas, por ejemplo, la cuenta 11050501 Caja es una cuenta que maneja tercero en el año 2010, pero el saldo inicial solo quiero que pase un registro y como ese registro debe tener nit, lo vamos a unificar al nit de la empresa, así:

| 🔀 Cuenta                                                                                         |                                                                    |
|--------------------------------------------------------------------------------------------------|--------------------------------------------------------------------|
| Codigo Cuenta: 11050501                                                                          | Plan de Cuentas Básico 🔍                                           |
| 1 ACTIVO                                                                                         | Ggneral (F4) Depreciación (F5) Grupo (F6) Exógena (F7)             |
| □                                                                                                | Nombre: CAJA GENERAL                                               |
|                                                                                                  | Naturaleza: DEBITO  Centro Costo: SI  Tercero: SI                  |
|                                                                                                  | Observación: K                                                     |
| 15 PROPIEDADES PLANTA Y EQUIPO<br>16 INTANGIBLES<br>17 DIFERIDOS<br>2 PASIVO<br>3 PATRIMONIO<br> | Presupuesto proyectado para el año:<br>Porcentaje de retención : 0 |
|                                                                                                  | Unificar Tercero en el Saldo Inicial : 822005276                   |
| 4 INGRESOS<br>5 GASTOS                                                                           |                                                                    |
| 6 COSTOS DE VENTAS                                                                               | Buscar (F9) Borrar Limpiar Sair (F12)                              |

Seleccionamos la cuenta en el plan de cuenta, en la casilla "Unificar Tercero en el Saldo Inicial" digitamos el nit de la empresa, el cual debe ser igual al nit que en la creación de la empresa se digito; finalmente damos clic en grabar, eso mismo se debe hacer con todas las cuentas que el usuario desee unificar.

Existe una herramienta para facilitar este proceso en bloque, el procedimiento es el siguiente:

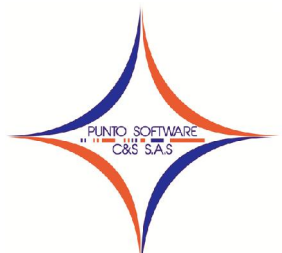

# PUNTO SOFTWARE C&S S.A.S.

Nit. 900.652.135-8

Si deseamos que todas las cuentas que pertenecen al nivel 11 DISPONIBLE se unifiquen al mismo nit, entonces seleccionamos la cuenta 11, digitamos el nit de la empresa en la casilla Unificar Tercero en el Saldo Inicial" y damos clic en el botón que esta enseguida de la lupa.

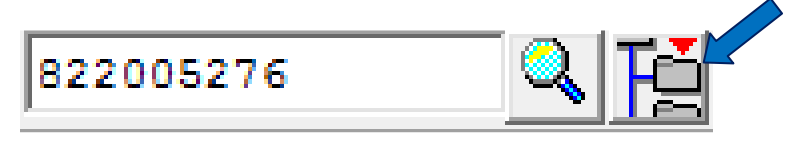

Inmediatamente aparecerá el siguiente mensaje, que indica que todas las cuentas que pertenezcan a la 11 (en el caso del ejemplo) se les asignarán este mismo nit en la unificación de los saldos iniciales.

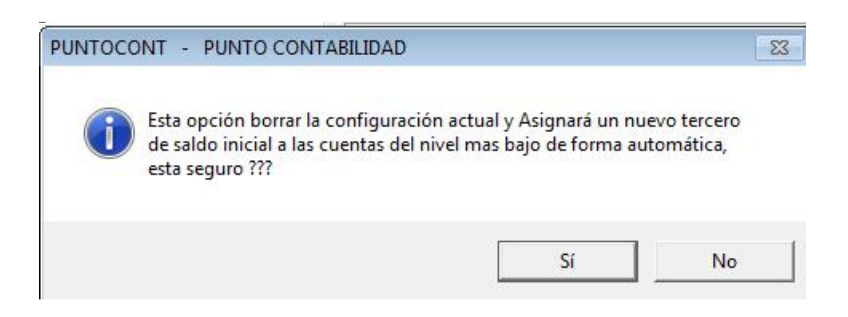

Se debe dar clic en Si y aceptar para que esta configuración se asigne a las cuentas.

#### Proceso de Traslado de saldos

Una vez verificada la información anterior se puede realizar el traslado de saldos al año siguiente, ingresando al menú desplegable Proceso/Cierre, es muy importante tener en cuenta que este proceso debe ejecutarse en el año anterior al actual, es decir, si se van a trasladar los saldos del año 2010 al año 2011, debe estar ubicada en el año 2010.

Aparecerá la siguiente ventana, en la que debe diligenciar los siguientes datos:

✓ En el campo mes, debe seleccionar CIERRE DEL EJERCICIO

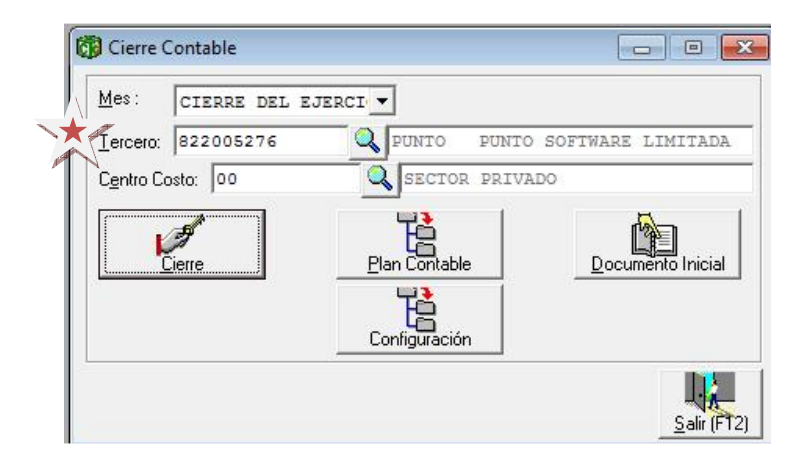

Carrera 49 No. 5 -09 Sur, Llano Lindo Tel.: 6698531 - 6699108 Cel.: 310-2495074 email: samicial@puntosoftware.net Villavicencio - Meta - Colombia

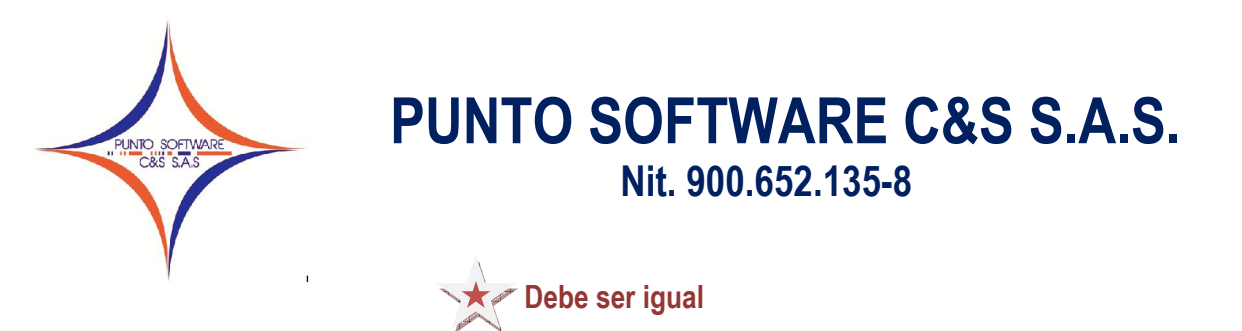

✓ En el campo tercero, debe digitar el nit de la empresa del cierre, éste nit debe existir como tercero, si no existe debe crearlo, tal como aparece en el campo Nit de la empresa.

| odigo: 1                                     | ∐ipo: privada ✓                                                                                                    | <u>N</u> it: 822005276                                                                 |
|----------------------------------------------|----------------------------------------------------------------------------------------------------|----------------------------------------------------------------------------------------|
| o <u>m</u> bre:                              | PUNTO SOFTWARE LIMITADA                                                                                                    |                                                                                        |
| jgla:                                        | FUNTO                                                                                                    |                                                                                        |
| ersona:                                      | Persona Juridica 🔻 Régimen: Gran Cont                                                                                                    | ribuyente 🔻                                                                            |
| irección:                                    | CALLE 10A N. 45 15 SAN ANTONIO                                                                                                    |                                                                                        |
| <u>e</u> léfono:                             | 6824364 <u>F</u> ax:                                                                                                    |                                                                                        |
| M <u>a</u> il:                               | VILLAVICENCIO                                                                                                    | <br>                                                                                   |
| ebSite:                                      |                                                                                                    |                                                                                        |
| bservación                                   | n                                                                                                    | *                                                                                      |
| ontabilidad                                  | <br>                                                                                                    | <b>T</b>                                                                               |
| Permitir                                     | Documentos Sin balancear                                                                                                    |                                                                                        |
| acturación<br>Permitir<br>Validar<br>Contabi | Facturar Negativos X Comisión X Comisión<br>Facturas con el Cupo Maneja Registradora<br>Iizar en Bloque Documentos Contabilizar en Bloque Abonos G | 0 % Comisión Recaudo: 1<br>Validar Facturas con el Tiempo<br>Validar Costo al Facturar |
| emporal de                                   | el Reporte : CRPTTEM 👻 Base de l                                                                                                    | iguidación de Intereses : 0                                                            |

✓ En el campo Centro Costo, debe digitar cualquier centro de costo existente, puede ser el 00

Finalmente se da clic en el botón Documento Inicial Documento Inicial hasta que aparezca la siguiente ventana de finalización exitosa.

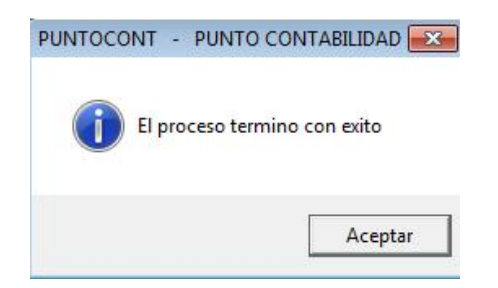

El sistema generará en el año siguiente un documento de tipo 1 C. INICIAL en el que podrá revisar los datos de los saldos iniciales.

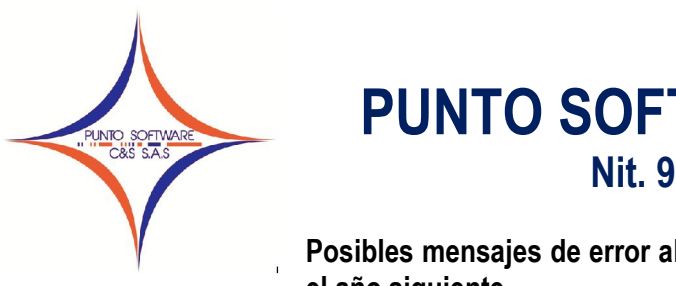

Posibles mensajes de error al cargar el documento de saldos iniciales en el año siguiente.

 Búsqueda de cuenta: indica que la cuenta que aparece en la ventana no existe en el año actual, debe apuntar el número de cuenta, ingresar al plan de cuentas y crearla para el año actual, esto sucede cuando se traslada el plan contable del año anterior al actual y posteriormente se crean cuenta en el año anterior.

| 🔞 Busq         | ueda de Cuenta |        |             |        |         | ×                   |                                                    |                |
|----------------|----------------|--------|-------------|--------|---------|---------------------|----------------------------------------------------|----------------|
| <u>C</u> uenta | 15249501       |        |             |        |         |                     |                                                    |                |
| No<br>1        | Código         | Nombre |             |        |         |                     |                                                    |                |
|                |                |        |             |        |         |                     |                                                    |                |
|                |                |        |             |        |         |                     |                                                    |                |
|                |                |        |             |        |         |                     |                                                    |                |
|                |                |        |             |        |         |                     |                                                    |                |
|                |                |        |             |        |         |                     | PUNTOCONT - PUNTO CONTABILIDAD                     | X              |
| - 32           |                |        |             |        |         |                     | No puede ingresar el movimiento, porque debe ingre | esar la cuenta |
| Total R        | egistros 0     |        | Buscar (F3) | Copiar | Limpiar | <u>S</u> alir (F12) |                                                    | Aceptar        |

En este caso, como no se puede ingresar el movimiento correspondiente a las cuentas que no existan en el año actual, el documento se va a mostrar descuadrado.

Existen dos posibilidades:

- ✓ Si en la creación y configuración de la empresa está marcada la opción "Permitir documentos sin balancear", los movimientos que no se pudieron ingresar se pierden y el documento queda descuadrado, pues cuando esta opción esta activa el sistema graba automáticamente. En este caso debe borrar el documento de saldos iniciales, crear las cuentas que se especificaron en cada mensaje y volver a trasladar el documento desde el año anterior.
- ✓ Si en la creación y configuración de la empresa NO está marcada la opción "Permitir documentos sin balancear", los movimientos que no se pudieron ingresar NO se pierden, simplemente debe dar clic en limpiar, crear las cuentas que se especificaron en cada mensaje y volver a cargar el documento de saldos iniciales.
- 2. No existe el tercero: puede indicar dos situaciones, la primera que la cuenta el año anterior no era de manejo de terceros y la configuración de esa cuenta para el año actual indica que si, por lo tanto, los saldos iniciales vienen sin tercero y ahora es necesario, esto se soluciona escribiendo los datos del registro (cuenta y valor), dar clic en No al mensaje de crear el tercero, por lo cual le aparecerá el siguiente mensaje que dice que no se puede ingresar el movimiento,

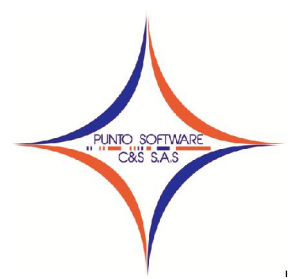

al finalizar la carga de los datos, como el comprobante esta descuadrado debe adicionar al final el registro que está pendiente con el nit de la empresa.

| PUNTOCONT - PUNTO CONTABILIDAD 83     | PUNTOCONT - PUNTO CONTABILIDAD                                   | 3 |
|---------------------------------------|------------------------------------------------------------------|---|
| 0 No existe el tercero, desea crearlo | No puede ingresar el movimiento, porque debe ingresar el Tercero |   |
| <u><u>Sí</u><u>N</u>o</u>             | Aceptar                                                          |   |

La segunda situación que se puede presentar, es porque el usuario haya borrado el tercero y por lo tanto debe volver a crearlo, en este caso se debe dar clic en SI y diligenciar los datos básicos.

En caso de correcciones futuras que ameriten volver a hacer el cierre, debe borrar éste documento generado por el sistema, hacer las respectivas correcciones y volver a ejecutar el proceso de cierre.

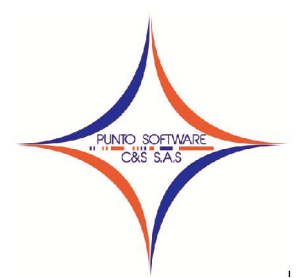

#### Proceso de Generación de informes

Es importante reconstruir acumulados antes de generar este tipo de informes.

1. Balance General: Para acceder a este informe, debe ingresar por el menú desplegable Reportes/Estados financieros/Propósito general/Balance General.

Este informe debe realizarse con corte al CIERRE DEL EJERCICIO, el nivel determina la estructura de cuentas que desee visualizar, luego debe dar clic en el botón Imprimir o tecla F8.

Para la impresión de este informe existen 3 formatos, puede seleccionar el formato deseado en la siguiente ventana.

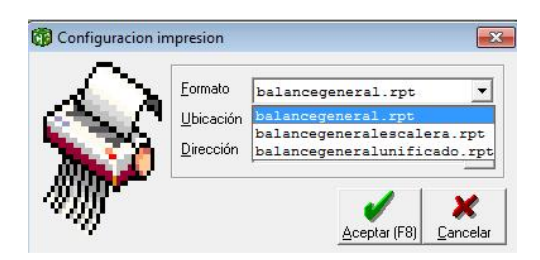

Una vez determine el formato, debe dar clic en Aceptar o tecla F8.

2. Estado de Ganancias y Pérdidas: para acceder a este informe, debe ingresar por el menú desplegable Reportes/Estados financieros/Propósito general/Estado de Ganancias y Pérdidas.

Este informe debe realizarse con corte a DICIEMBRE, el nivel determina la estructura de cuentas que desee visualizar, luego debe dar clic en el botón Imprimir o tecla F8.

Para la impresión de este informe existen 3 formatos, puede seleccionar el formato deseado en la siguiente ventana.

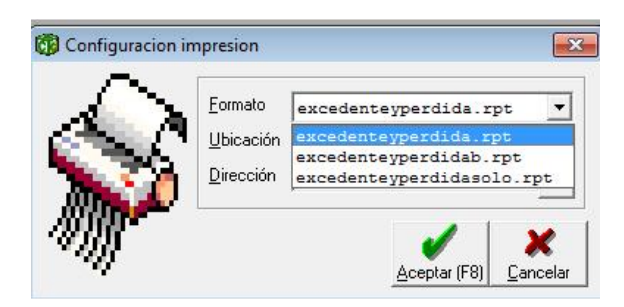

Una vez determine el formato, debe dar clic en Aceptar o tecla F8.

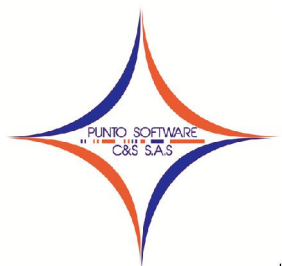

A continuación se mencionan las rutas de todos los informes contables con su respectivo nombre del reporte por si se desea cambiar algo en el diseño del

mismo.

| Contabilidad/Documentos/Imprimir       movimiento.rpt         Ingresos y gastos/Zeuntas por pagar/Imprimir       movimiento.rpt         Ingresos y gastos/Recoud/Imprimir       movimiento.rpt         Ingresos y gastos/Recoud/Imprimir       movimiento.rpt         Ingresos y gastos/Recoud/Imprimir       movimiento.rpt         Ingresos y gastos/Recoud/Imprimir       movimiento.rpt         Nomina/Liquidación/Imprimir       liquidacion.rpt         Nomina/Reportes/Lucionarios       funcionarios.rpt         Nomina/Reportes/Lucidación de conceptos       liquidacionxcpto.rpt         Nomina/Reportes/Lucidación de conceptos       liquidacionnetoapagar.rpt         Proceso /Conciliación/Imprimir       conciliación.rpt         Proceso /Concumento equivalente       Factura.rpt         Reportes/Libros/Libros auxiliares/Libro auxiliar/Por cuenta/Detallado       auxporcuenta.rpt         Reportes/Libros/Libros auxiliares/Libro auxiliar/Por tecero/Resumido       auxporcuenta.rpt         Reportes/Libros/Libros auxiliares/Libro auxiliar/Por tecero/Resumido       auxporcuenta.rpt         Reportes/Libros/Libros auxiliares/Libro auxiliar/Por tecero/Resumido       auxporcuenta.rpt         Reportes/Libros/Libros auxiliares/Libro auxiliar/Por tecero/Resumido       auxporcuenta.rpt         Reportes/Libros/Libros auxiliares/Libro auxiliar/Por tecero/Resumido       auxporcuenta.rpt         Repo                                                                                                    | Ruta en el sistema                                                            | Nombre del archivo        |
|----------------------------------------------------------------------------------------------------|-------------------------------------------------------------------------------|---------------------------|
| Ingresos y gastos/Cuentas por pagar/Imprimir         movimiento.rpt           Ingresos y gastos/Rego/Imprimir         movimiento.rpt           Ingresos y gastos/Recaudo/Imprimir         movimiento.rpt           Ingresos y gastos/Reporte cuentas por pagar         cuentasxpagar.rpt           Nomina/Reportes/Funcionarios         funcionarios.rpt           Nomina/Reportes/Liguidación/Imprimir         liguidacion.rpt           Nomina/Reportes/Liguidación de conceptos         consolidadocpto.rpt           Nomina/Reportes/Liguidación de conceptos         liguidacionxcpto.rpt           Nomina/Reportes/Liguidación de conceptos         liguidacionxcpto.rpt           Nomina/Reportes/Liguidación de conceptos         plancuenta.rpt           Reportes/Libros/Libros auxiliares/Libro auxiliar/Por cuenta/Detallado         auxporcuenta.rpt           Reportes/Libros/Libros auxiliares/Libro auxiliar/Por tecreo/Detallado         auxporcuenta.rpt           Reportes/Libros/Libros auxiliares/Libro auxiliar/Por tercero/Resumido         auxporcuenta.rpt           Reportes/Libros/Libros auxiliares/Libro auxiliar/Por tercero/Resumido         auxporcuentroc.rpt           Reportes/Libros/Libros auxiliares/Libro auxiliar/Por tercero/Resumido         auxporcuentroc.rpt           Reportes/Libros/Libros auxiliares/Libro auxiliar/Por tercero/Resumido         auxporcuentroc.rpt           Reportes/Libros/Libros auxiliares/Libro auxiliar/Por decumento/Sin         auxc                                                                                                    | Contabilidad/Documentos/Imprimir                                              | movimiento.rpt            |
| Ingresos y gastos/Pago/Imprimir         movimiento.rpt           Ingresos y gastos/Recaudo/Imprimir         movimiento.rpt           Ingresos y gastos/Recaudo/Imprimir         movimiento.rpt           Ingresos y gastos/Recaudo/Imprimir         movimiento.rpt           Ingresos y gastos/Reporte cuentas por pagar         cuentasxpagar.rpt           Nomina/Reportes/Funcionarios         funcionarios.rpt           Nomina/Reportes/Liquidación de conceptos         liquidacionAcpto.rpt           Nomina/Reportes/Liquidación de conceptos         liquidacionetoapagar.rpt           Proceso /Documento equivalente         Factura.rpt           Reportes/Libros/Libros auxiliares/Libro auxiliar/Por cuenta/Detallado         auxporcuenta.rpt           Reportes/Libros/Libros auxiliares/Libro auxiliar/Por documento         auxporcuenta.rpt           Reportes/Libros/Libros auxiliares/Libro auxiliar/Por tercero/Detallado         auxporcuenta.rpt           Reportes/Libros/Libros auxiliares/Libro auxiliar/Por tercero/Resumido         auxporcentroc.rpt           Reportes/Libros/Libros auxiliares/Libro auxiliar/Por tercero/Resumido         auxporcentroc.rpt           Reportes/Libros/Libros auxiliares/Libro auxiliar/Por documento         auxporcentroc.rpt           Reportes/Libros/Libros auxiliares/Libro auxiliar/Por documento/Sin         auxcomparativot2.rpt           Reportes/Libros/Libros auxiliares/Libro auxiliar comparativo/Segundo semestre         auxc                                                                                                    | Ingresos y gastos/Cuentas por pagar/Imprimir                                  | movimiento.rpt            |
| Ingresos y gastos/Cuentas por cobrar/Imprimir         movimiento.rpt           Ingresos y gastos/Recaudo/Imprimir         movimiento.rpt           Ingresos y gastos/Recaudo/Imprimir         Cuentasxpagar.rpt           Nomina/Liquidación/Imprimir         Iliquidacion.rpt           Nomina/Reportes/Lonsolidados de conceptos         Consolidadocpto.rpt           Nomina/Reportes/Liguidación de conceptos         Iliquidacion.rpt           Nomina/Reportes/Listado de neto a pagar         Iliquidacion.rpt           Proceso /Conciliación/Imprimir         consiliacion.rpt           Proceso /Conciliación/Imprimir         conciliación.rpt           Proceso /Documento equivalente         Factura.rpt           Reportes/Libros/Libros auxiliares/Libro auxiliar/Por cuenta/Resumido         auxporcuentaresum.rpt           Reportes/Libros/Libros auxiliares/Libro auxiliar/Por tecreo/Resumido         auxportereroresum.rpt           Reportes/Libros/Libros auxiliares/Libro auxiliar/Por tecreo/Resumido         auxportereroresum.rpt           Reportes/Libros/Libros auxiliares/Libro auxiliar/Por tecreo/Resumido         auxportereroresum.rpt           Reportes/Libros/Libros auxiliares/Libro auxiliar/Por centro de costo         auxportereror.rpt           Reportes/Libros/Libros auxiliares/Libro auxiliar/Por centro de costo         auxportereror.rpt           Reportes/Libros/Libros auxiliares/Libro auxiliar comparativo/Sgundo semestre         auxcomparativo1.rp                                                                                                    | Ingresos y gastos/Pago/Imprimir                                               | movimiento.rpt            |
| Ingresos y gastos/Recaudo/Imprimir       movimiento.rpt         Ingresos y gastos/Reporte cuentas por pagar       cuentasxpagar.rpt         Nomina/Liquidación/Imprimir       liquidacion.rpt         Nomina/Reportes/Consolidados de conceptos       consolidadocpto.rpt         Nomina/Reportes/Liquidación de conceptos       liquidacionReportes/Liguidacionnetoapagar.rpt         Proceso /Conciliación/Imprimir       conciliacion.rpt         Proceso /Conciliación/Imprimir       conciliacion.rpt         Proceso /Conciliación/Imprimir       conciliacion.rpt         Reportes/Libros/Libros auxiliares/Libro auxiliar/Por cuenta/Detallado       auxporcuenta.rpt         Reportes/Libros/Libros auxiliares/Libro auxiliar/Por teneta/Resumido       auxporcuentaresum.rpt         Reportes/Libros/Libros auxiliares/Libro auxiliar/Por tercero/Detallado       auxportercero.rpt         Reportes/Libros/Libros auxiliares/Libro auxiliar/Por tercero/Resumido       auxportercero.rpt         Reportes/Libros/Libros auxiliares/Libro auxiliar/Por tercero/Resumido       auxcomparativo.rpt         Reportes/Libros/Libros auxiliares/Libro auxiliar/Por centro de costo       auxcomparativo.rpt         Reportes/Libros/Libros auxiliares/Libro auxiliar /Por decumento/Sin       encomparativo.rpt         Reportes/Libros/Libros auxiliares/Libro auxiliar comparativo/Primer semestre       auxcomparativo.rpt         Reportes/Libros/Libros mayores/Libro auxiliar comparativo/Primer sem                                                                                                    | Ingresos y gastos/Cuentas por cobrar/Imprimir                                 | movimiento.rpt            |
| Ingresos y gastos/Reporte cuentas por pagar       cuentasxpagar.rpt         Nomina/Liquidación/Imprimir       Ilquidacion.rpt         Nomina/Reportes/Luncionarios       funcionarios.rpt         Nomina/Reportes/Liquidación de conceptos       consolidadocpto.rpt         Nomina/Reportes/Liquidación de conceptos       liquidacionRcpto.rpt         Nomina/Reportes/Librosolidados de conceptos       liquidacionnetoapagar.rpt         Proceso /Conciliación/Imprimir       consolidadocpto.rpt         Proceso /Documento equivalente       Factura.rpt         Reportes/Libros/Libros auxiliares/Libro auxiliar/Por cuenta/Resumido       auxporcuenta.rpt         Reportes/Libros/Libros auxiliares/Libro auxiliar/Por tecero/Detallado       auxporcuentaresum.rpt         Reportes/Libros/Libros auxiliares/Libro auxiliar/Por tecero/Detallado       auxporcuentaresum.rpt         Reportes/Libros/Libros auxiliares/Libro auxiliar/Por tecero/Detallado       auxporcuentoc.rpt         Reportes/Libros/Libros auxiliares/Libro auxiliar/Por tecero/Resumido       auxporcueror.rpt         Reportes/Libros/Libros auxiliares/Libro auxiliar/Por tecero/Resumido       auxporcueror.rpt         Reportes/Libros/Libros auxiliares/Libro auxiliar comparativo/Primer semestre       auxcomparativo.rpt         Reportes/Libros/Libros auxiliares/Libro auxiliar comparativo/Segundo semestre       auxcomparativot2.rpt         Reportes/Libros/Libros mayores/Libro diario mayor/Por documento/Sin                                                                                                    | Ingresos y gastos/Recaudo/Imprimir                                            | movimiento.rpt            |
| Nomina/Liquidación/Imprimir         liquidacion.rpt           Nomina/Reportes/Consolidados de conceptos         funcionarios.rpt           Nomina/Reportes/Liquidación de conceptos         liquidacionXcpto.rpt           Nomina/Reportes/Listado de neto a pagar         liquidacionXcpto.rpt           Proceso /Conciliación/Imprimir         conciliacion.rpt           Proceso /Conciliación/Imprimir         conciliacion.rpt           Proceso /Documento equivalente         Factura.rpt           Reportes/Libros/Libros auxiliares/Libro auxiliar/Por cuenta/Resumido         auxporcuenta.rpt           Reportes/Libros/Libros auxiliares/Libro auxiliar/Por documento         auxporcuentaresum.rpt           Reportes/Libros/Libros auxiliares/Libro auxiliar/Por tecreo/Detallado         auxpordecumento.rpt           Reportes/Libros/Libros auxiliares/Libro auxiliar/Por tecreo/Detallado         auxpordecurenco.rpt           Reportes/Libros/Libros auxiliares/Libro auxiliar/Por tecreo/Resumido         auxportecreo.rpt           Reportes/Libros/Libros auxiliares/Libro auxiliar comparativo/Primer semestre         auxcomparativo1.rpt           Reportes/Libros/Libros auxiliares/Libro auxiliar comparativo/Segundo semestre         auxcomparativo1.rpt           Reportes/Libros/Libros auxiliares/Libro auxiliar comparativo/Segundo semestre         auxcomparativo1.rpt           Reportes/Libros/Libros auxiliares/Libro auxiliar comparativo/Segundo semestre         auxcomparativo1.rpt                                                                                                    | Ingresos y gastos/Reporte cuentas por pagar                                   | cuentasxpagar.rpt         |
| Nomina/Reportes/Funcionariosfuncionarios.rptNomina/Reportes/Consolidados de conceptosconsolidadocpto.rptNomina/Reportes/Liguidación de conceptosliquidacionXcpto.rptNomina/Reportes/Listado de neto a pagarliquidacionnetoapagar.rptProceso /Conciliación/Imprimirconciliacion.rptProceso /Documento equivalenteFactura.rptReportes/Libros/Libros auxiliares/Libro auxiliar/Por cuenta/Detalladoauxporcuenta.rptReportes/Libros/Libros auxiliares/Libro auxiliar/Por cuenta/Resumidoauxporcuentaresum.rptReportes/Libros/Libros auxiliares/Libro auxiliar/Por tercero/Detalladoauxportecero.rptReportes/Libros/Libros auxiliares/Libro auxiliar/Por tercero/Detalladoauxporteceron.rptReportes/Libros/Libros auxiliares/Libro auxiliar/Por tercero/Resumidoauxporteceroresum.rptReportes/Libros/Libros auxiliares/Libro auxiliar/Por centro de costoauxportecertoc.rptReportes/Libros/Libros auxiliares/Libro auxiliar comparativo/Primer semestreauxcomparativo2.rptReportes/Libros/Libros auxiliares/Libro auxiliar comparativo/Segundo semestreauxcomparativo2.rptReportes/Libros/Libros auxiliares/Libro auxiliar mayor/Por documento/SinencabezadoReportes/Libros/Libros mayores/Libro diario mayor/Por fecha/Sin encabezadoLibrodiarioc1.rptReportes/Libros/Libros mayores/Libro diario mayor/Por fecha/Sin encabezadoiubrodiarioc1.rptReportes/Libros/Libros mayores/Libro inventario y balance/Sin encabezadoinvybalance.rptReportes/Libros/Libros mayores/Libro mayor y balance/Sin encabezadoinvybalance1.rptReportes/Libros/Libros mayores/Libro inventario y bala                                                                                                    | Nomina/Liquidación/Imprimir                                                   | liquidacion.rpt           |
| Nomina/Reportes/Consolidados de conceptosconsolidadocpto.rptNomina/Reportes/Liguidación de conceptosliquidacionxcpto.rptNomina/Reportes/Listado de neto a pagarliquidacionxcpto.rptProceso / Conciliación/Imprimirconciliación.rptProceso / Documento equivalenteFactura.rptReportes/Libros/Libros auxiliares/Libro auxiliar/Por cuenta/Resumidoauxporcuenta.rptReportes/Libros/Libros auxiliares/Libro auxiliar/Por cuenta/Resumidoauxportuenta.rptReportes/Libros/Libros auxiliares/Libro auxiliar/Por tercero/Detalladoauxportecuentaresum.rptReportes/Libros/Libros auxiliares/Libro auxiliar/Por tercero/Detalladoauxportecreo.rptReportes/Libros/Libros auxiliares/Libro auxiliar/Por tercero/Resumidoauxporterceroresum.rptReportes/Libros/Libros auxiliares/Libro auxiliar comparativo/Primer semestreauxporterceroresum.rptReportes/Libros/Libros auxiliares/Libro auxiliar comparativo/Primer semestreauxcomparativo.rptReportes/Libros/Libros auxiliares/Libro auxiliar comparativo/Segundo semestreauxcomparativo12.rptReportes/Libros/Libros auxiliares/Libro auxiliar comparativo/Segundo semestreauxcomparativo2.rptReportes/Libros/Libros auxiliares/Libro auxiliar comparativo/Segundo semestreauxcomparativo12.rptReportes/Libros/Libros auxiliares/Libro auxiliar mayor/Por fecha/Sin encabezadoLibrodiarioct.rptReportes/Libros/Libros mayores/Libro diario mayor/Por fecha/Sin encabezadoLibrodiarioct.rptReportes/Libros/Libros mayores/Libro inventario y balance/Sin encabezadoIibrodiarioc1.rptReportes/Libros/Libros mayores/Libro inventario y balance/Con encabezado <td< td=""><td>Nomina/Reportes/Funcionarios</td><td>funcionarios.rpt</td></td<>                                                             | Nomina/Reportes/Funcionarios                                                  | funcionarios.rpt          |
| Nomina/Reportes/Liquidación de conceptos         liquidacionXcpto.rpt           Nomina/Reportes/Listado de neto a pagar         liquidacionnetoapagar.rpt           Proceso /Conciliación/Imprimir         conciliacion.rpt           Proceso /Documento equivalente         Factura.rpt           Reportes/Libros/Libros auxiliares/Libro auxiliar/Por cuenta/Detallado         auxporcuenta.rpt           Reportes/Libros/Libros auxiliares/Libro auxiliar/Por cuenta/Resumido         auxporcuentaresum.rpt           Reportes/Libros/Libros auxiliares/Libro auxiliar/Por cuenta/Resumido         auxporcuentaresum.rpt           Reportes/Libros/Libros auxiliares/Libro auxiliar/Por tecreo/Detallado         auxportercero.rpt           Reportes/Libros/Libros auxiliares/Libro auxiliar/Por tecreo/Resumido         auxporterceroresum.rpt           Reportes/Libros/Libros auxiliares/Libro auxiliar/Por centro de costo         auxporterceroresum.rpt           Reportes/Libros/Libros auxiliares/Libro auxiliar comparativo/Segundo semestre         auxcomparativo2.rpt           Reportes/Libros/Libros auxiliares/Libro auxiliar comparativo/Segundo semestre         auxcomparativo2.rpt           Reportes/Libros/Libros mayores/Libro diario mayor/Por documento/Sin         encabezado           encabezado         Librodiarioc.rpt           Reportes/Libros/Libros mayores/Libro diario mayor/Por fecha/Sin encabezado         Librodiarioc1.rpt           Reportes/Libros/Libros mayores/Libro diario mayor/Por fecha/Sin encabeza                                                                                                    | Nomina/Reportes/Consolidados de conceptos                                     | consolidadocpto.rpt       |
| Nomina/Reportes/Listado de neto a pagar         liquidacionnetoapagar.rpt           Proceso /Conciliación/Imprimir         conciliacion.rpt           Proceso /Documento equivalente         Factura.rpt           Reportes/Libros/Libros auxiliares/Libro auxiliar/Por cuenta/Detallado         auxporcuenta.rpt           Reportes/Libros/Libros auxiliares/Libro auxiliar/Por cuenta/Resumido         auxporcuenta.rpt           Reportes/Libros/Libros auxiliares/Libro auxiliar/Por documento         auxpordcumento.rpt           Reportes/Libros/Libros auxiliares/Libro auxiliar/Por tercero/Detallado         auxportercero.rpt           Reportes/Libros/Libros auxiliares/Libro auxiliar/Por tercero/Resumido         auxporterceroresum.rpt           Reportes/Libros/Libros auxiliares/Libro auxiliar/Por centro de costo         auxcomparativo.rpt           Reportes/Libros/Libros auxiliares/Libro auxiliar comparativo/Segundo semestre         auxcomparativo12.rpt           Reportes/Libros/Libros auxiliares/Libro diario mayor/Por documento/Sin         ibrodiarioct.rpt           encabezado         Librodiarioct.rpt         Reportes/Libros/Libros mayores/Libro diario mayor/Por fecha/Sin encabezado         Librodiarioct.rpt           Reportes/Libros/Libros mayores/Libro diario mayor/Por fecha/Sin encabezado         Librodiarioct.rpt         Reportes/Libros/Libros mayores/Libro diario mayor/Por fecha/Sin encabezado         Librodiarioct.rpt           Reportes/Libros/Libros mayores/Libro mayor y balance/Sin encabezado         mayo                                                                                                    | Nomina/Reportes/Liquidación de conceptos                                      | liquidacionXcpto.rpt      |
| Proceso /Conciliación/Imprimir         conciliación.rpt           Proceso /Documento equivalente         Factura.rpt           Reportes/Plan de cuentas         plancuenta.rpt           Reportes/Libros/Libros auxiliares/Libro auxiliar/Por cuenta/Resumido         auxporcuenta.rpt           Reportes/Libros/Libros auxiliares/Libro auxiliar/Por tercero/Detallado         auxporcuentaresum.rpt           Reportes/Libros/Libros auxiliares/Libro auxiliar/Por tercero/Detallado         auxportercero.rpt           Reportes/Libros/Libros auxiliares/Libro auxiliar/Por tercero/Resumido         auxporterceroresum.rpt           Reportes/Libros/Libros auxiliares/Libro auxiliar/Por tercero/Resumido         auxporterceroresum.rpt           Reportes/Libros/Libros auxiliares/Libro auxiliar comparativo/Primer semestre         auxcomparativo2.rpt           Reportes/Libros/Libros auxiliares/Libro comprobante resumen         ComprobResumen.rpt           Reportes/Libros/Libros mayores/Libro diario mayor/Por documento/Sin         uibrodiarioch.rpt           Reportes/Libros/Libros mayores/Libro diario mayor/Por fecha/Sin encabezado         Librodiario1.rpt           Reportes/Libros/Libros mayores/Libro mayor y balance/Sin encabezado         mayorbalanceh.rpt           Reportes/Libros/Libros mayores/Libro diario mayor/Por fecha/Sin encabezado         mayorbalanceh.rpt           Reportes/Libros/Libros mayores/Libro mayor y balance/Sin encabezado         mayorbalanceh.rpt           Reportes/Libros/Libros m                                                                                                    | Nomina/Reportes/Listado de neto a pagar                                       | liquidacionnetoapagar.rpt |
| Proceso /Documento equivalenteFactura.rptReportes/Libros/Libros auxiliares/Libro auxiliar/Por cuenta/Detalladoauxporcuenta.rptReportes/Libros/Libros auxiliares/Libro auxiliar/Por cuenta/Resumidoauxporcuenta.rptReportes/Libros/Libros auxiliares/Libro auxiliar/Por cuenta/Resumidoauxpordcumento.rptReportes/Libros/Libros auxiliares/Libro auxiliar/Por tercero/Detalladoauxportecreo.rptReportes/Libros/Libros auxiliares/Libro auxiliar/Por tercero/Resumidoauxportecreo.rptReportes/Libros/Libros auxiliares/Libro auxiliar/Por tercero/Resumidoauxportecreoresum.rptReportes/Libros/Libros auxiliares/Libro auxiliar comparativo/Primer semestreauxcomparativo.rptReportes/Libros/Libros auxiliares/Libro auxiliar comparativo/Segundo semestreauxcomparativot2.rptReportes/Libros/Libros auxiliares/Libro auxiliar comparativo/Segundo semestreauxcomparativot2.rptReportes/Libros/Libros auxiliares/Libro auxiliar comparativo/Segundo semestreauxcomparativot2.rptReportes/Libros/Libros mayores/Libro diario mayor/Por documento/SinencabezadoencabezadoLibrodiarioc.rptReportes/Libros/Libros mayores/Libro diario mayor/Por fecha/Con encabezadoLibrodiarioc1.rptReportes/Libros/Libros mayores/Libro mayor y balance/Sin encabezadomayorbalance.rptReportes/Libros/Libros mayores/Libro inventario y balance/Sin encabezadoinvybalance.rptReportes/Libros/Libros mayores/Libro inventario y balance/Sin encabezadoinvybalance.rptReportes/Libros/Libros mayores/Libro inventario y balance/Con encabezadoinvybalance.rptReportes/Libros/Libros mayores/Libro inventario y balance/Con en                                                                                                    | Proceso /Conciliación/Imprimir                                                | conciliacion.rpt          |
| Reportes/Plan de cuentasplancuenta.rptReportes/Libros/Libros auxiliares/Libro auxiliar/Por cuenta/Detalladoauxporcuenta.rptReportes/Libros/Libros auxiliares/Libro auxiliar/Por cuenta/Resumidoauxporcuentaresum.rptReportes/Libros/Libros auxiliares/Libro auxiliar/Por tercero/Detalladoauxportercero.rptReportes/Libros/Libros auxiliares/Libro auxiliar/Por tercero/Resumidoauxporterceroresum.rptReportes/Libros/Libros auxiliares/Libro auxiliar/Por tercero/Resumidoauxporterceroresum.rptReportes/Libros/Libros auxiliares/Libro auxiliar/Por tercero/Resumidoauxporterceroresum.rptReportes/Libros/Libros auxiliares/Libro auxiliar comparativo/Primer semestreauxcomparativo.rptReportes/Libros/Libros auxiliares/Libro auxiliar comparativo/Segundo semestreauxcomparativo12.rptReportes/Libros/Libros auxiliares/Libro comprobante resumenComprobResumen.rptReportes/Libros/Libros mayores/Libro diario mayor/Por documento/SinencabezadoencabezadoLibrodiariocL.rptReportes/Libros/Libros mayores/Libro diario mayor/Por fecha/Sin encabezadoLibrodiarioc1.rptReportes/Libros/Libros mayores/Libro mayor y balance/Sin encabezadomayorbalanceb.rptReportes/Libros/Libros mayores/Libro inventario y balance/Sin encabezadomayorbalanceb.rptReportes/Libros/Libros mayores/Libro inventario y balance/Con encabezadoinvybalanceb.rptReportes/Libros/Libros mayores/Libro inventario y balance/Con encabezadoinvybalance.rptReportes/Libros/Libros mayores/Libro inventario y balance/Con encabezadoinvybalance.rptReportes/Libros/Libros mayores/Libro inventario y balance/Con encabezado </td <td>Proceso /Documento equivalente</td> <td>Factura.rpt</td>                                                                     | Proceso /Documento equivalente                                                | Factura.rpt               |
| Reportes/Libros/Libros auxiliares/Libro auxiliar/Por cuenta/Detalladoauxporcuenta.rptReportes/Libros/Libros auxiliares/Libro auxiliar/Por documentoauxpordocumento.rptReportes/Libros/Libros auxiliares/Libro auxiliar/Por tercero/Detalladoauxportercero.rptReportes/Libros/Libros auxiliares/Libro auxiliar/Por tercero/Detalladoauxportercero.rptReportes/Libros/Libros auxiliares/Libro auxiliar/Por tercero/Resumidoauxportercero.rptReportes/Libros/Libros auxiliares/Libro auxiliar/Por tercero/Resumidoauxporterceroresum.rptReportes/Libros/Libros auxiliares/Libro auxiliar comparativo/Primer semestreauxcomparativo.rptReportes/Libros/Libros auxiliares/Libro comprobante resumencomprobResumen.rptReportes/Libros/Libros mayores/Libro diario mayor/Por documento/SinencabezadoencabezadoLibrodiariocLrptReportes/Libros/Libros mayores/Libro diario mayor/Por documento/ConencabezadoencabezadoLibrodiariocLrptReportes/Libros/Libros mayores/Libro diario mayor/Por fecha/Sin encabezadoLibrodiariocLrptReportes/Libros/Libros mayores/Libro inventario y balance/Sin encabezadomayorbalanceb.rptReportes/Libros/Libros mayores/Libro inventario y balance/Con encabezadoinvybalanceb.rptReportes/Libros/Libros mayores/Libro inventario y balance/Sin encabezadoinvybalanceb.rptReportes/Libros/Libros mayores/Libro inventario y balance/Sin encabezadoinvybalance.rptReportes/Libros/Libros mayores/Libro inventario y balance/Sin encabezadoinvybalanceb.rptReportes/Libros/Libros mayores/Libro inventario y balance/Sin encabezadoinvybalance.rptReport                                                                                                    | Reportes/Plan de cuentas                                                      | plancuenta.rpt            |
| Reportes/Libros/Libros auxiliares/Libro auxiliar/Por cuenta/Resumidoauxporcuentaresum.rptReportes/Libros/Libros auxiliares/Libro auxiliar/Por tercero/Detalladoauxpordocumento.rptReportes/Libros/Libros auxiliares/Libro auxiliar/Por tercero/Resumidoauxportercero.rptReportes/Libros/Libros auxiliares/Libro auxiliar/Por centro de costoauxporcentroc.rptReportes/Libros/Libros auxiliares/Libro auxiliar/Por centro de costoauxporcentroc.rptReportes/Libros/Libros auxiliares/Libro auxiliar comparativo/Primer semestreauxcomparativo.rptReportes/Libros/Libros auxiliares/Libro auxiliar comparativo/Segundo semestreauxcomparativo12.rptReportes/Libros/Libros auxiliares/Libro comprobante resumenComprobResumen.rptReportes/Libros/Libros mayores/Libro diario mayor/Por documento/SinencabezadoencabezadoLibrodiarioc.rptReportes/Libros/Libros mayores/Libro diario mayor/Por fecha/Sin encabezadoLibrodiarioc1b.rptReportes/Libros/Libros mayores/Libro diario mayor/Por fecha/Sin encabezadoLibrodiarioc1.rptReportes/Libros/Libros mayores/Libro diario mayor/Por fecha/Sin encabezadomayorbalanceb.rptReportes/Libros/Libros mayores/Libro mayor y balance/Sin encabezadomayorbalanceb.rptReportes/Libros/Libros mayores/Libro inventario y balance/Sin encabezadoinvybalanceb.rptReportes/Libros/Libros mayores/Libro inventario y balance/Con encabezadoinvybalance.rptReportes/Libros/Libros mayores/Libro inventario y balance/Con encabezadoinvybalance.rptReportes/Libros/Libros mayores/Libro inventario y balance/Con encabezadoinvybalance.rptReportes/Libros/Libros mayores/L                                                                                                    | Reportes/Libros/Libros auxiliares/Libro auxiliar/Por cuenta/Detallado         | auxporcuenta.rpt          |
| Reportes/Libros/Libros auxiliares/Libro auxiliar/Por documentoauxpordocumento.rptReportes/Libros/Libros auxiliares/Libro auxiliar/Por tercero/Detalladoauxportercero.rptReportes/Libros/Libros auxiliares/Libro auxiliar/Por tercero/Resumidoauxporterceroresum.rptReportes/Libros/Libros auxiliares/Libro auxiliar/Por centro de costoauxporcentroc.rptReportes/Libros/Libros auxiliares/Libro auxiliar comparativo/Primer semestreauxcomparativo.rptReportes/Libros/Libros auxiliares/Libro auxiliar comparativo/Segundo semestreauxcomparativo1.rptReportes/Libros/Libros auxiliares/Libro comprobante resumenComprobResumen.rptReportes/Libros/Libros mayores/Libro diario mayor/Por documento/SinencabezadoencabezadoLibrodiariocLrptReportes/Libros/Libros mayores/Libro diario mayor/Por fecha/Sin encabezadoLibrodiariocLrptReportes/Libros/Libros mayores/Libro diario mayor/Por fecha/Sin encabezadoLibrodiarioc1.rptReportes/Libros/Libros mayores/Libro diario mayor/Por fecha/Sin encabezadoLibrodiarioc1.rptReportes/Libros/Libros mayores/Libro mayor y balance/Sin encabezadomayorbalance.rptReportes/Libros/Libros mayores/Libro inventario y balance/Sin encabezadoinvybalance.rptReportes/Libros/Libros mayores/Libro inventario y balance/Con encabezadoinvybalance.rptReportes/Libros/Libros mayores/Libro inventario y balance/Con encabezadoinvybalance.rptReportes/Libros/Libros mayores/Libro inventario y balance/Con encabezadoinvybalance.rptReportes/Libros/Libros mayores/Libro inventario y balance/Con encabezadoinvybalance.rptReportes/Libros/Libros mayores/Libro inv                                                                                                    | Reportes/Libros/Libros auxiliares/Libro auxiliar/Por cuenta/Resumido          | auxporcuentaresum.rpt     |
| Reportes/Libros/Libros auxiliares/Libro auxiliar/Por tercero/Detalladoauxportercero.rptReportes/Libros/Libros auxiliares/Libro auxiliar/Por tercero/Resumidoauxporterceroresum.rptReportes/Libros/Libros auxiliares/Libro auxiliar comparativo/Primer semestreauxcomparativo.rptReportes/Libros/Libros auxiliares/Libro auxiliar comparativo/Segundo semestreauxcomparativo1.rptReportes/Libros/Libros auxiliares/Libro comprobante resumenComprobResumen.rptReportes/Libros/Libros mayores/Libro diario mayor/Por documento/Sin<br>encabezadoLibrodiariocb.rptReportes/Libros/Libros mayores/Libro diario mayor/Por documento/Con<br>encabezadoLibrodiarioc.rptReportes/Libros/Libros mayores/Libro diario mayor/Por fecha/Sin encabezadoLibrodiarioclb.rptReportes/Libros/Libros mayores/Libro diario mayor/Por fecha/Sin encabezadoLibrodiarioclb.rptReportes/Libros/Libros mayores/Libro diario mayor/Por fecha/Con encabezadomayorbalanceb.rptReportes/Libros/Libros mayores/Libro mayor y balance/Sin encabezadomayorbalanceb.rptReportes/Libros/Libros mayores/Libro mayor y balance/Sin encabezadoinvybalanceb.rptReportes/Libros/Libros mayores/Libro inventario y balance/Con encabezadoinvybalance.rptReportes/Libros/Libros mayores/Libro inventario y balance/Con encabezadoinvybalance.rptReportes/Libros/Libros mayores/Libro inventario y balance/Con encabezadoinvybalance.rptReportes/Libros/Libros mayores/Libro inventario y balance/Con encabezadoinvybalance.rptReportes/Libros/Numeración de librosnumeralibro.rptReportes/Estados financieros/Propósito general/Balance general/Sin<br>encabezado <t< td=""><td>Reportes/Libros/Libros auxiliares/Libro auxiliar/Por documento</td><td>auxpordocumento.rpt</td></t<> | Reportes/Libros/Libros auxiliares/Libro auxiliar/Por documento                | auxpordocumento.rpt       |
| Reportes/Libros/Libros auxiliares/Libro auxiliar/Por tercero/Resumidoauxporterceroresum.rptReportes/Libros/Libros auxiliares/Libro auxiliar/Por centro de costoauxporcentroc.rptReportes/Libros/Libros auxiliares/Libro auxiliar comparativo/Primer semestreauxcomparativo.rptReportes/Libros/Libros auxiliares/Libro auxiliar comparativo/Segundo semestreauxcomparativot2.rptReportes/Libros/Libros auxiliares/Libro comprobante resumenComprobResumen.rptReportes/Libros/Libros mayores/Libro diario mayor/Por documento/SinLibrodiariocb.rptReportes/Libros/Libros mayores/Libro diario mayor/Por fecha/Sin encabezadoLibrodiarioc1.rptReportes/Libros/Libros mayores/Libro diario mayor/Por fecha/Sin encabezadoLibrodiarioc1.rptReportes/Libros/Libros mayores/Libro diario mayor/Por fecha/Con encabezadoLibrodiarioc1.rptReportes/Libros/Libros mayores/Libro mayor y balance/Sin encabezadomayorbalanceb.rptReportes/Libros/Libros mayores/Libro mayor y balance/Con encabezadomayorbalanceb.rptReportes/Libros/Libros mayores/Libro inventario y balance/Con encabezadoinvybalance.rptReportes/Libros/Libros mayores/Libro inventario y balance/Con encabezadoinvybalance.rptReportes/Libros/Libros mayores/Libro inventario y balance/Con encabezadoinvybalance.rptReportes/Libros/Numeración de librosnumeralibro.rptReportes/Estados financieros/Propósito general/Balance general/Sin<br>encabezadobalancegeneralb.rptReportes/Estados financieros/Propósito general/Estado de ganancias y<br>pérdidas/Sin encabezadoexcedenteyperdidab.rpt                                                                                                    | Reportes/Libros/Libros auxiliares/Libro auxiliar/Por tercero/Detallado        | auxportercero.rpt         |
| Reportes/Libros/Libros auxiliares/Libro auxiliar/Por centro de costoauxporcentroc.rptReportes/Libros/Libros auxiliares/Libro auxiliar comparativo/Primer semestreauxcomparativo.rptReportes/Libros/Libros auxiliares/Libro auxiliar comparativo/Segundo semestreauxcomparativot2.rptReportes/Libros/Libros auxiliares/Libro comprobante resumenComprobResumen.rptReportes/Libros/Libros mayores/Libro diario mayor/Por documento/Sin<br>encabezadoLibrodiariocb.rptReportes/Libros/Libros mayores/Libro diario mayor/Por documento/Con<br>encabezadoLibrodiarioc.rptReportes/Libros/Libros mayores/Libro diario mayor/Por fecha/Sin encabezadoLibrodiarioc1b.rptReportes/Libros/Libros mayores/Libro diario mayor/Por fecha/Con encabezadoLibrodiarioc1.rptReportes/Libros/Libros mayores/Libro mayor y balance/Sin encabezadomayorbalanceb.rptReportes/Libros/Libros mayores/Libro mayor y balance/Con encabezadomayorbalanceb.rptReportes/Libros/Libros mayores/Libro inventario y balance/Con encabezadoinvybalanceb.rptReportes/Libros/Libros mayores/Libro inventario y balance/Con encabezadoinvybalance.rptReportes/Libros/Numeración de librosnumeralibro.rptReportes/Estados financieros/Propósito general/Balance general/Sin<br>encabezadobalancegeneralb.rptReportes/Estados financieros/Propósito general/Estado de ganancias y<br>pérdidas/Sin encabezadobalancegeneral.rpt                                                                                                    | Reportes/Libros/Libros auxiliares/Libro auxiliar/Por tercero/Resumido         | auxporterceroresum.rpt    |
| Reportes/Libros/Libros auxiliares/Libro auxiliar comparativo/Primer semestreauxcomparativo.rptReportes/Libros/Libros auxiliares/Libro comprobante resumenComprobResumen.rptReportes/Libros/Libros mayores/Libro diario mayor/Por documento/Sin<br>encabezadoLibrodiariocb.rptReportes/Libros/Libros mayores/Libro diario mayor/Por documento/Con<br>encabezadoLibrodiarioc.rptReportes/Libros/Libros mayores/Libro diario mayor/Por fecha/Sin encabezadoLibrodiarioc.rptReportes/Libros/Libros mayores/Libro diario mayor/Por fecha/Sin encabezadoLibrodiarioc1b.rptReportes/Libros/Libros mayores/Libro diario mayor/Por fecha/Sin encabezadoLibrodiarioc1.rptReportes/Libros/Libros mayores/Libro diario mayor y balance/Sin encabezadomayorbalanceb.rptReportes/Libros/Libros mayores/Libro mayor y balance/Con encabezadomayorbalanceb.rptReportes/Libros/Libros mayores/Libro inventario y balance/Sin encabezadoinvybalanceb.rptReportes/Libros/Libros mayores/Libro inventario y balance/Con encabezadoinvybalance.rptReportes/Libros/Libros mayores/Libro inventario y balance/Con encabezadoinvybalance.rptReportes/Libros/Numeración de librosnumeralibro.rptReportes/Estados financieros/Propósito general/Balance general/Sin<br>encabezadobalancegeneralb.rptReportes/Estados financieros/Propósito general/Estado de ganancias y<br>pérdidas/Sin encabezadobalancegeneral.rpt                                                                                                    | Reportes/Libros/Libros auxiliares/Libro auxiliar/Por centro de costo          | auxporcentroc.rpt         |
| Reportes/Libros/Libros auxiliares/Libro auxiliar comparativo/Segundo semestreauxcomparativot2.rptReportes/Libros/Libros auxiliares/Libro comprobante resumenComprobResumen.rptReportes/Libros/Libros mayores/Libro diario mayor/Por documento/Sin<br>encabezadoLibrodiariocb.rptReportes/Libros/Libros mayores/Libro diario mayor/Por documento/Con<br>encabezadoLibrodiarioc1.rptReportes/Libros/Libros mayores/Libro diario mayor/Por fecha/Sin encabezadoLibrodiarioc1.rptReportes/Libros/Libros mayores/Libro diario mayor/Por fecha/Con encabezadoLibrodiarioc1.rptReportes/Libros/Libros mayores/Libro mayor y balance/Sin encabezadomayorbalanceb.rptReportes/Libros/Libros mayores/Libro mayor y balance/Con encabezadomayorbalanceb.rptReportes/Libros/Libros mayores/Libro inventario y balance/Con encabezadoinvybalance.rptReportes/Libros/Libros mayores/Libro inventario y balance/Con encabezadoinvybalance.rptReportes/Libros/Libros mayores/Libro inventario y balance/Con encabezadoinvybalance.rptReportes/Libros/Numeración de librosnumeralibro.rptReportes/Libros/Numeración de librosnumeralibro.rptReportes/Estados financieros/Propósito general/Balance general/Sin<br>encabezadobalancegeneralb.rptReportes/Estados financieros/Propósito general/Balance general/Con<br>encabezadobalancegeneral.rptReportes/Estados financieros/Propósito general/Estado de ganancias y<br>pérdidas/Sin encabezadoexcedenteyperdidab.rpt                                                                                                    | Reportes/Libros/Libros auxiliares/Libro auxiliar comparativo/Primer semestre  | auxcomparativo.rpt        |
| Reportes/Libros/Libros auxiliares/Libro comprobante resumenComprobResumen.rptReportes/Libros/Libros mayores/Libro diario mayor/Por documento/Sin<br>encabezadoLibrodiariocb.rptReportes/Libros/Libros mayores/Libro diario mayor/Por documento/Con<br>encabezadoLibrodiarioc.rptReportes/Libros/Libros mayores/Libro diario mayor/Por fecha/Sin encabezadoLibrodiarioc1b.rptReportes/Libros/Libros mayores/Libro diario mayor/Por fecha/Con encabezadoLibrodiarioc1.rptReportes/Libros/Libros mayores/Libro mayor y balance/Sin encabezadomayorbalanceb.rptReportes/Libros/Libros mayores/Libro mayor y balance/Con encabezadomayorbalanceb.rptReportes/Libros/Libros mayores/Libro inventario y balance/Con encabezadoinvybalanceb.rptReportes/Libros/Libros mayores/Libro inventario y balance/Con encabezadoinvybalance.rptReportes/Libros/Libros mayores/Libro inventario y balance/Con encabezadoinvybalance.rptReportes/Libros/Numeración de librosnumeralibro.rptReportes/Estados financieros/Propósito general/Balance general/Sin<br>encabezadobalancegeneralb.rptReportes/Estados financieros/Propósito general/Balance general/Con<br>encabezadobalancegeneral.rptReportes/Estados financieros/Propósito general/Estado de ganancias y<br>pérdidas/Sin encabezadoexcedenteyperdidab.rpt                                                                                                    | Reportes/Libros/Libros auxiliares/Libro auxiliar comparativo/Segundo semestre | auxcomparativot2.rpt      |
| Reportes/Libros/Libros mayores/Libro diario mayor/Por documento/Sin<br>encabezadoLibrodiariocb.rptReportes/Libros/Libros mayores/Libro diario mayor/Por documento/Con<br>encabezadoLibrodiarioc1.rptReportes/Libros/Libros mayores/Libro diario mayor/Por fecha/Sin encabezadoLibrodiarioc1b.rptReportes/Libros/Libros mayores/Libro diario mayor/Por fecha/Con encabezadoLibrodiarioc1.rptReportes/Libros/Libros mayores/Libro mayor y balance/Sin encabezadomayorbalanceb.rptReportes/Libros/Libros mayores/Libro mayor y balance/Sin encabezadomayorbalanceb.rptReportes/Libros/Libros mayores/Libro inventario y balance/Sin encabezadoinvybalanceb.rptReportes/Libros/Libros mayores/Libro inventario y balance/Con encabezadoinvybalance.rptReportes/Libros/Libros mayores/Libro inventario y balance/Con encabezadoinvybalance.rptReportes/Libros/Libros mayores/Libro inventario y balance/Con encabezadoinvybalance.rptReportes/Libros/Numeración de librosnumeralibro.rptReportes/Estados financieros/Propósito general/Balance general/Sin<br>encabezadobalancegeneralb.rptReportes/Estados financieros/Propósito general/Balance general/Con<br>encabezadobalancegeneral.rptReportes/Estados financieros/Propósito general/Estado de ganancias y<br>pérdidas/Sin encabezadoexcedenteyperdidab.rptReportes/Estados financieros/Propósito general/Estado de ganancias y<br>pérdidas/Sin encabezadoexcedenteyperdidab.rpt                                                                                                    | Reportes/Libros/Libros auxiliares/Libro comprobante resumen                   | ComprobResumen.rpt        |
| encabezadoLibrodiariocb.rptReportes/Libros/Libros mayores/Libro diario mayor/Por documento/Con<br>encabezadoLibrodiarioc.rptReportes/Libros/Libros mayores/Libro diario mayor/Por fecha/Sin encabezadoLibrodiarioc1b.rptReportes/Libros/Libros mayores/Libro diario mayor/Por fecha/Con encabezadoLibrodiarioc1.rptReportes/Libros/Libros mayores/Libro mayor y balance/Sin encabezadomayorbalanceb.rptReportes/Libros/Libros mayores/Libro mayor y balance/Sin encabezadomayorbalanceb.rptReportes/Libros/Libros mayores/Libro inventario y balance/Sin encabezadoinvybalanceb.rptReportes/Libros/Libros mayores/Libro inventario y balance/Con encabezadoinvybalance.rptReportes/Libros/Libros mayores/Libro inventario y balance/Con encabezadoinvybalance.rptReportes/Libros/Libros mayores/Libro inventario y balance/Con encabezadoinvybalance.rptReportes/Libros/Numeración de librosnumeralibro.rptReportes/Estados financieros/Propósito general/Balance general/Sin<br>encabezadobalancegeneralb.rptReportes/Estados financieros/Propósito general/Balance general/Con<br>encabezadobalancegeneral.rptReportes/Estados financieros/Propósito general/Estado de ganancias y<br>pérdidas/Sin encabezadoexcedenteyperdidab.rptReportes/Estados financieros/Propósito general/Estado de ganancias y<br>pérdidas/Sin encabezadoexcedenteyperdidab.rpt                                                                                                    | Reportes/Libros/Libros mayores/Libro diario mayor/Por documento/Sin           |                           |
| Reportes/Libros/Libros mayores/Libro diario mayor/Por documento/Con<br>encabezadoLibrodiarioc.rptReportes/Libros/Libros mayores/Libro diario mayor/Por fecha/Sin encabezadoLibrodiarioc1b.rptReportes/Libros/Libros mayores/Libro diario mayor/Por fecha/Con encabezadoLibrodiarioc1.rptReportes/Libros/Libros mayores/Libro mayor y balance/Sin encabezadomayorbalanceb.rptReportes/Libros/Libros mayores/Libro mayor y balance/Con encabezadomayorbalanceb.rptReportes/Libros/Libros mayores/Libro inventario y balance/Sin encabezadoinvybalanceb.rptReportes/Libros/Libros mayores/Libro inventario y balance/Con encabezadoinvybalanceb.rptReportes/Libros/Libros mayores/Libro inventario y balance/Con encabezadoinvybalance.rptReportes/Libros/Numeración de librosnumeralibro.rptReportes/Estados financieros/Propósito general/Balance general/Sin<br>encabezadobalancegeneralb.rptReportes/Estados financieros/Propósito general/Balance general/Con<br>encabezadobalancegeneral.rptReportes/Estados financieros/Propósito general/Estado de ganancias y<br>pérdidas/Sin encabezadoexcedenteyperdidab.rptReportes/Estados financieros/Propósito general/Estado de ganancias y<br>pérdidas/Sin encabezadoexcedenteyperdidab.rpt                                                                                                    | encabezado                                                                    | Librodiariocb.rpt         |
| encabezadoLibrodiarioc.rptReportes/Libros/Libros mayores/Libro diario mayor/Por fecha/Sin encabezadoLibrodiarioc1b.rptReportes/Libros/Libros mayores/Libro diario mayor/Por fecha/Con encabezadoLibrodiarioc1.rptReportes/Libros/Libros mayores/Libro mayor y balance/Sin encabezadomayorbalanceb.rptReportes/Libros/Libros mayores/Libro mayor y balance/Con encabezadomayorbalanceb.rptReportes/Libros/Libros mayores/Libro inventario y balance/Sin encabezadoinvybalanceb.rptReportes/Libros/Libros mayores/Libro inventario y balance/Con encabezadoinvybalanceb.rptReportes/Libros/Libros mayores/Libro inventario y balance/Con encabezadoinvybalance.rptReportes/Libros/Libros mayores/Libro inventario y balance/Con encabezadoinvybalance.rptReportes/Libros/Numeración de librosnumeralibro.rptReportes/Estados financieros/Propósito general/Balance general/Sin<br>encabezadobalancegeneralb.rptReportes/Estados financieros/Propósito general/Balance general/Con<br>encabezadobalancegeneral.rptReportes/Estados financieros/Propósito general/Estado de ganancias y<br>pérdidas/Sin encabezadoexcedenteyperdidab.rptReportes/Estados financieros/Propósito general/Estado de ganancias yexcedenteyperdidab.rpt                                                                                                    | Reportes/Libros/Libros mayores/Libro diario mayor/Por documento/Con           |                           |
| Reportes/Libros/Libros mayores/Libro diario mayor/Por fecha/Sin encabezadoLibrodiarioc1b.rptReportes/Libros/Libros mayores/Libro diario mayor/Por fecha/Con encabezadoLibrodiarioc1.rptReportes/Libros/Libros mayores/Libro mayor y balance/Sin encabezadomayorbalanceb.rptReportes/Libros/Libros mayores/Libro mayor y balance/Con encabezadomayorbalance.rptReportes/Libros/Libros mayores/Libro inventario y balance/Sin encabezadoinvybalanceb.rptReportes/Libros/Libros mayores/Libro inventario y balance/Con encabezadoinvybalanceb.rptReportes/Libros/Libros mayores/Libro inventario y balance/Con encabezadoinvybalance.rptReportes/Libros/Libros mayores/Libro inventario y balance/Con encabezadoinvybalance.rptReportes/Libros/Libros mayores/Libro inventario y balance/Con encabezadoinvybalance.rptReportes/Libros/Numeración de librosnumeralibro.rptReportes/Estados financieros/Propósito general/Balance general/Sin<br>encabezadobalancegeneralb.rptReportes/Estados financieros/Propósito general/Balance general/Con<br>encabezadobalancegeneral.rptReportes/Estados financieros/Propósito general/Estado de ganancias y<br>pérdidas/Sin encabezadoexcedenteyperdidab.rptReportes/Estados financieros/Propósito general/Estado de ganancias yexcedenteyperdidab.rpt                                                                                                    | encabezado                                                                    | Librodiarioc.rpt          |
| Reportes/Libros/Libros mayores/Libro diario mayor/Por fecha/Con encabezadoLibrodiarioc1.rptReportes/Libros/Libros mayores/Libro mayor y balance/Sin encabezadomayorbalanceb.rptReportes/Libros/Libros mayores/Libro inventario y balance/Con encabezadoinvybalanceb.rptReportes/Libros/Libros mayores/Libro inventario y balance/Con encabezadoinvybalanceb.rptReportes/Libros/Libros mayores/Libro inventario y balance/Con encabezadoinvybalanceb.rptReportes/Libros/Libros mayores/Libro inventario y balance/Con encabezadoinvybalanceb.rptReportes/Libros/Libros mayores/Libro inventario y balance/Con encabezadoinvybalanceb.rptReportes/Libros/Numeración de librosnumeralibro.rptReportes/Estados financieros/Propósito general/Balance general/Sin<br>encabezadobalancegeneralb.rptReportes/Estados financieros/Propósito general/Balance general/Con<br>encabezadobalancegeneral.rptReportes/Estados financieros/Propósito general/Estado de ganancias y<br>pérdidas/Sin encabezadoexcedenteyperdidab.rptReportes/Estados financieros/Propósito general/Estado de ganancias y<br>pérdidas/Sin encabezadoexcedenteyperdidab.rpt                                                                                                    | Reportes/Libros/Libros mayores/Libro diario mayor/Por fecha/Sin encabezado    | Librodiarioc1b.rpt        |
| Reportes/Libros/Libros mayores/Libro mayor y balance/Sin encabezadomayorbalanceb.rptReportes/Libros/Libros mayores/Libro inventario y balance/Con encabezadoinvybalanceb.rptReportes/Libros/Libros mayores/Libro inventario y balance/Con encabezadoinvybalanceb.rptReportes/Libros/Libros mayores/Libro inventario y balance/Con encabezadoinvybalanceb.rptReportes/Libros/Libros mayores/Libro inventario y balance/Con encabezadoinvybalance.rptReportes/Libros/Numeración de librosnumeralibro.rptReportes/Estados financieros/Propósito general/Balance general/Sin<br>encabezadobalancegeneralb.rptReportes/Estados financieros/Propósito general/Balance general/Con<br>encabezadobalancegeneral.rptReportes/Estados financieros/Propósito general/Estado de ganancias y<br>pérdidas/Sin encabezadoexcedenteyperdidab.rptReportes/Estados financieros/Propósito general/Estado de ganancias yexcedenteyperdidab.rpt                                                                                                    | Reportes/Libros/Libros mayores/Libro diario mayor/Por fecha/Con encabezado    | Librodiarioc1.rpt         |
| Reportes/Libros/Libros mayores/Libro mayor y balance/Con encabezadomayorbalance.rptReportes/Libros/Libros mayores/Libro inventario y balance/Sin encabezadoinvybalanceb.rptReportes/Libros/Libros mayores/Libro inventario y balance/Con encabezadoinvybalanceb.rptReportes/Libros/Libros mayores/Libro inventario y balance/Con encabezadoinvybalanceb.rptReportes/Libros/Numeración de librosnumeralibro.rptReportes/Estados financieros/Propósito general/Balance general/Sin<br>encabezadobalancegeneralb.rptReportes/Estados financieros/Propósito general/Balance general/Con<br>encabezadobalancegeneralb.rptReportes/Estados financieros/Propósito general/Balance general/Con<br>encabezadobalancegeneral.rptReportes/Estados financieros/Propósito general/Estado de ganancias y<br>pérdidas/Sin encabezadoexcedenteyperdidab.rpt                                                                                                    | Reportes/Libros/Libros mayores/Libro mayor y balance/Sin encabezado           | mayorbalanceb.rpt         |
| Reportes/Libros/Libros mayores/Libro inventario y balance/Sin encabezadoinvybalanceb.rptReportes/Libros/Libros mayores/Libro inventario y balance/Con encabezadoinvybalance.rptReportes/Libros/Numeración de librosnumeralibro.rptReportes/Estados financieros/Propósito general/Balance general/Sin<br>encabezadobalancegeneralb.rptReportes/Estados financieros/Propósito general/Balance general/Con<br>encabezadobalancegeneralb.rptReportes/Estados financieros/Propósito general/Balance general/Con<br>encabezadobalancegeneral.rptReportes/Estados financieros/Propósito general/Estado de ganancias y<br>pérdidas/Sin encabezadoexcedenteyperdidab.rptReportes/Estados financieros/Propósito general/Estado de ganancias yexcedenteyperdidab.rpt                                                                                                    | Reportes/Libros/Libros mayores/Libro mayor y balance/Con encabezado           | mayorbalance.rpt          |
| Reportes/Libros/Libros mayores/Libro inventario y balance/Con encabezadoinvybalance.rptReportes/Libros/Numeración de librosnumeralibro.rptReportes/Estados financieros/Propósito general/Balance general/Sin<br>encabezadobalancegeneralb.rptReportes/Estados financieros/Propósito general/Balance general/Con<br>encabezadobalancegeneralb.rptReportes/Estados financieros/Propósito general/Balance general/Con<br>encabezadobalancegeneral.rptReportes/Estados financieros/Propósito general/Estado de ganancias y<br>pérdidas/Sin encabezadoexcedenteyperdidab.rpt                                                                                                    | Reportes/Libros/Libros mayores/Libro inventario y balance/Sin encabezado      | invybalanceb.rpt          |
| Reportes/Libros/Numeración de librosnumeralibro.rptReportes/Estados financieros/Propósito general/Balance general/Sin<br>encabezadobalancegeneralb.rptReportes/Estados financieros/Propósito general/Balance general/Con<br>encabezadobalancegeneralb.rptReportes/Estados financieros/Propósito general/Estado de ganancias y<br>pérdidas/Sin encabezadobalancegeneral.rptReportes/Estados financieros/Propósito general/Estado de ganancias y<br>pérdidas/Sin encabezadoexcedenteyperdidab.rpt                                                                                                    | Reportes/Libros/Libros mayores/Libro inventario y balance/Con encabezado      | invybalance.rpt           |
| Reportes/Estados financieros/Propósito general/Balance general/Sin       balancegeneralb.rpt         Reportes/Estados financieros/Propósito general/Balance general/Con       balancegeneralb.rpt         Reportes/Estados financieros/Propósito general/Balance general/Con       balancegeneral.rpt         Reportes/Estados financieros/Propósito general/Estado de ganancias y       pérdidas/Sin encabezado         Reportes/Estados financieros/Propósito general/Estado de ganancias y       excedenteyperdidab.rpt                                                                                                    | Reportes/Libros/Numeración de libros                                          | numeralibro.rpt           |
| encabezado     balancegeneralb.rpt       Reportes/Estados financieros/Propósito general/Balance general/Con     balancegeneral.rpt       Reportes/Estados financieros/Propósito general/Estado de ganancias y     balancegeneral.rpt       pérdidas/Sin encabezado     excedenteyperdidab.rpt       Reportes/Estados financieros/Propósito general/Estado de ganancias y     excedenteyperdidab.rpt                                                                                                    | Reportes/Estados financieros/Propósito general/Balance general/Sin            |                           |
| Reportes/Estados financieros/Propósito general/Balance general/Con       balancegeneral.rpt         encabezado       balancegeneral.rpt         Reportes/Estados financieros/Propósito general/Estado de ganancias y       excedenteyperdidab.rpt         Reportes/Estados financieros/Propósito general/Estado de ganancias y       excedenteyperdidab.rpt         Reportes/Estados financieros/Propósito general/Estado de ganancias y       excedenteyperdidab.rpt                                                                                                    | encabezado                                                                    | balancegeneralb.rpt       |
| encabezado     balancegeneral.rpt       Reportes/Estados financieros/Propósito general/Estado de ganancias y     excedenteyperdidab.rpt       Reportes/Estados financieros/Propósito general/Estado de ganancias y     excedenteyperdidab.rpt                                                                                                    | Reportes/Estados financieros/Propósito general/Balance general/Con            | halawaa ay wal wat        |
| Reportes/Estados financieros/Proposito general/Estado de ganancias y         pérdidas/Sin encabezado       excedenteyperdidab.rpt         Reportes/Estados financieros/Propósito general/Estado de ganancias y                                                                                                    | Elicabezado                                                                   | parancegeneral.rpt        |
| percicias/sin encadezado excedenteyperdidab.rpt Reportes/Estados financieros/Propósito general/Estado de gapancias y                                                                                                    | Reportes/Estados financieros/Proposito general/Estado de ganancias y          |                           |
| Reportes/Estados financieros/Pronosito general/Estado de ganancias y                                                                                                    |                                                                               | excedenteyperdidab.rpt    |
| nérdidas/Con encabezado                                                                                                    | Reportes/Estados financieros/Proposito general/Estado de ganancias y          | avcadantavnardida rat     |

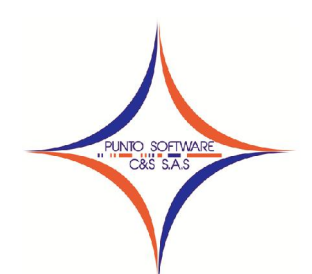

| Reportes/Estados financieros/Propósito general/Estado de cambios en el |                        |
|------------------------------------------------------------------------|------------------------|
| patrimonio/Sin encabezado                                              | cambiopatrimoniob.rpt  |
| Reportes/Estados financieros/Propósito general/Estado de cambios en el |                        |
| patrimonio/Con encabezado                                              | cambiopatrimonio.rpt   |
| Reportes/Estados financieros/Propósito especial/Balance de prueba/Sin  |                        |
| encabezado                                                             | balancepruebab.rpt     |
| Reportes/Estados financieros/Propósito especial/Balance de prueba/Con  |                        |
| encabezado                                                             | balanceprueba.rpt      |
| Reportes/Certificados/Retención en la fuente                           | ingresosyretencion.rpt |
| Reportes/Certificados/Retención de IVA                                 | ingresosyretencion.rpt |
| Reportes/Certificados/Retención de ICA                                 | ingresosyretencion.rpt |
| Reportes/Relación de terceros                                          | terceros.rpt           |
| Reportes/Cartera/Imprimir                                              | carteraxtercero.rpt    |
| Reportes/Cartera/Por edades                                            | carteraxedades.rpt     |
| Reportes/Vencimiento cheques                                           | vencecheque.rpt        |
| Reportes/Presupuesto                                                   | presupuesto.rpt        |
| Reportes/Revisar/Documentos descuadrados                               | docdescuadrados.rpt    |
| Reportes/Revisar/Consecutivos                                          | revisaconsecutivo.rpt  |